Read instruction manual 334784 for complete instructions and warnings. This Quick Guide is not a substitute for reading and understanding all instructions manuals and warnings labels supplied with the equipment.

## Quick Guide InvisiPac<sup>®</sup> Pattern Controller

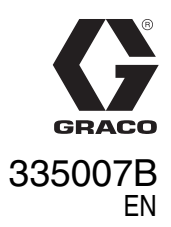

| Turn System<br>On  | Ċ                                                                                                    | Screen Navigation                                                                                                    |
|--------------------|----------------------------------------------------------------------------------------------------|----------------------------------------------------------------------------------------------------|
| Turn System<br>Off | 🕛 - or - 💓                                                                                                    | Integrated Systems Run Screens                                                                                                    |
| Select<br>Program  | <ol> <li>Arrow left to navigate to the "PC Control" screen.</li> <li>Enter the screen to and arrow up or down to select a pro- gram</li> </ol>                                                      | PC Control PC Home     Home     Targets   Events   Errors Diagnostics      Setup Screens   Enter or Exit Setup    PC Setup   System   Advanced Maintenance Schedule    Stand-Alone Systems                       |
| Clear<br>Errors    | Acknowledge errors by<br>pressing to once for<br>each error.<br>Display will show "No<br>Active Errors" unless<br>error was unable to<br>clear. Seek technical<br>support if any error<br>persists. | PC Control       PC Home       ←       Home       ←       Events       Errors         Image: Setup Screens       Image: Setup Screens       Enter or Exit Setup         PC Setup       For System       Advanced |

PROVEN QUALITY. LEADING TECHNOLOGY.

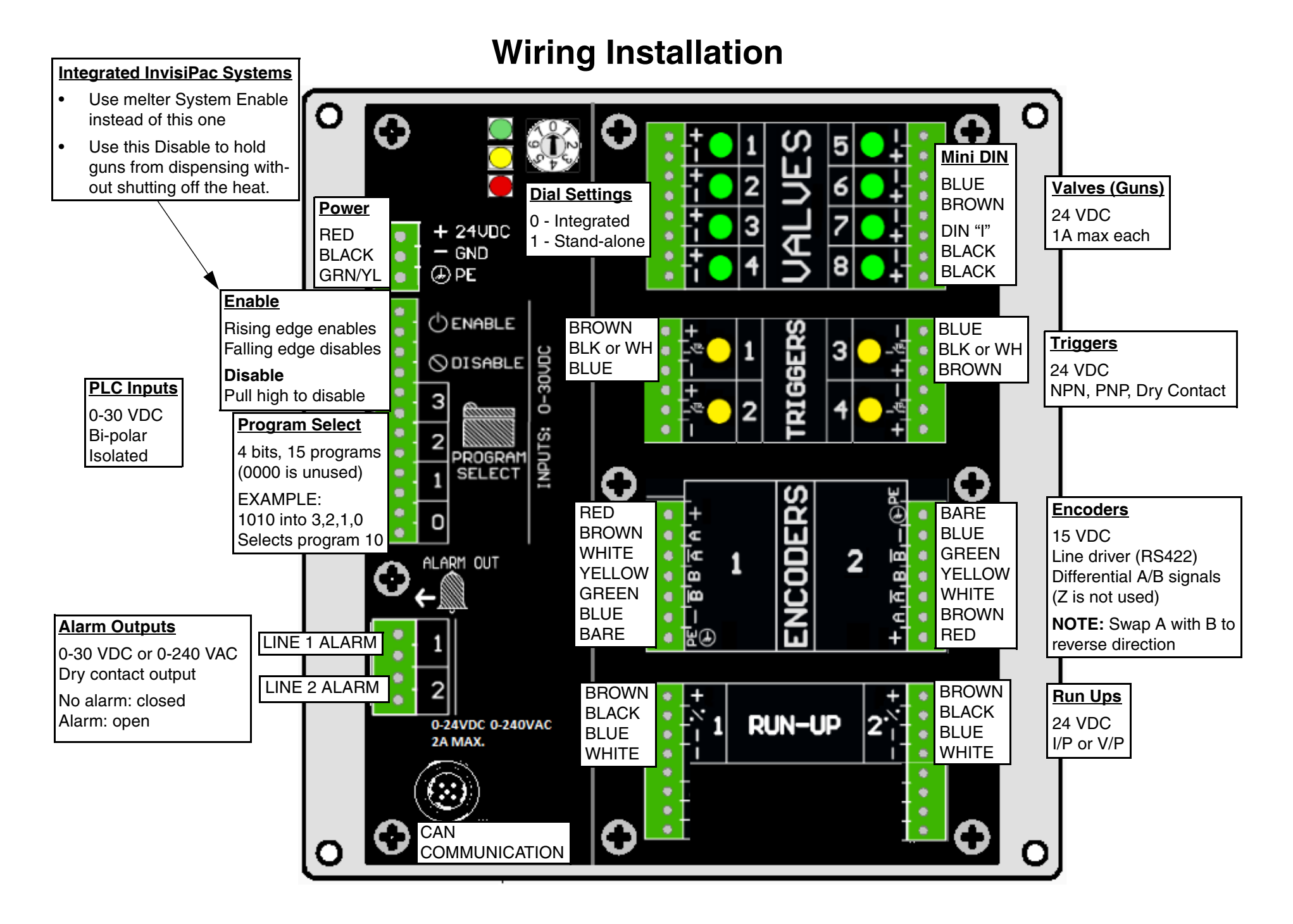

|                      |    | No Encoder                                                        | Encoder (PC-8e only)                                                |                                   | PC Setup Screens                                                                                                    |                                                                                                    |  |
|----------------------|----|-------------------------------------------------------------------|---------------------------------------------------------------------|-----------------------------------|----------------------------------------------------------------------------------------------------|----------------------------------------------------------------------------------------------------|--|
| Line<br>Mode         | 2. | Check time based or dis-                                          | Un-check time based                                                 | 1. Event M                        | Лар                                                                                                    | 2. Line Mode                                                                                                    |  |
|                      |    | tance mode.                                                       | mode.                                                               | 11/10/14 11:25 🗲                  | Schedule PC Setup System                                                                                                    | 11/10/14 11:25 	 Schedule PC Setup System                                                                                                    |  |
|                      |    | Un-check encoder box                                              | <ul> <li>Check encoder box *.</li> </ul>                            | PC-8e Active                      | No Active Errors                                                                                                    | PC-8e Active No Active Errors                                                                                                    |  |
|                      |    | (PC-8e only) 🗱 .                                                  | <ul> <li>Set pulses per mm <sup>*</sup><sub>1/mm</sub>to</li> </ul> |                                   | 2<br>6<br>7<br>7<br>1 1 18000 <sup>1</sup><br>2 1 18000 <sup>2</sup><br>2 1 18000 <sup>7</sup><br>9 2 000 1                                                                                     |                                                                                                    |  |
|                      |    | <ul> <li>Set fixed speed Store</li> </ul>                         | adjust last measured                                                |                                   |                                                                                                    | 1         0         2         0.00         2           1         2         0.00         2         3           1         2         1         2         3           1         1         1         1         3           1         1         1         1         1           2         2         0.00         1         1           1         1         2         0.00         3         1 |  |
|                      |    | adjust last measured                                              | product length 👖.                                                   |                                   |                                                                                                    |                                                                                                    |  |
|                      |    | product length 🕌.                                                 | Set low line speed advi-                                            |                                   |                                                                                                    |                                                                                                    |  |
|                      |    |                                                                   | sory level 🌇.                                                       | 3. Trigger                        | Setup                                                                                                    | 4. General                                                                                                    |  |
| Trigger              | 2  | <ul> <li>Set trigger polarity +/. Ind</li> </ul>                  | dicators show on $(1)$ or off $(3)$ .                               | 11/10/14 11:25 +<br>PC-8e Active  | Schedule PCSetup System   No Active Errors                                                                                                    | 11/10/14 11:25 ← Schedule PC Setup System →<br>PC-Be Active No Active Errors                                                                                                    |  |
| Setup                | З. | • Assign to line 1 or 2 (PC-8                                     | 3e only) <u>長</u> .                                                 |                                   | Trigger Setup<br>Cycles                                                                                                    | General 1                                                                                                    |  |
|                      |    | No Run Up                                                         | Run Up (PC-8e only)                                                 |                                   | Current Lifetime 1<br>38059 38059 2                                                                                                    | Lock Pattern Definition:                                                                                                    |  |
| General              | 4. | Disable pressure com-                                             | Enable pressure                                                     |                                   |                                                                                                    | 4 Modulated Beat                                                                                                    |  |
|                      |    | pensation.                                                        | compensation.                                                       |                                   | 6                                                                                                    |                                                                                                    |  |
|                      |    | • Enable or disable modu-                                         |                                                                     |                                   |                                                                                                    |                                                                                                    |  |
|                      |    | lated bead (PC-8e only).                                          |                                                                     | 5. Gun (Va                        | alve) Setup                                                                                                    | 6. Run Up Control                                                                                                    |  |
|                      | 5. | Set gun open <u>F and</u> <u>F</u> close                          | e compensation                                                      | 11/10/14 11:25 (+<br>PC-8e Active | Schedule PC Setup System  No Active Errors                                                                                                    | 11/10/14 11:25 	 Schedule PC Setup System<br>PC-8e Active No Active Errors                                                                                                    |  |
| Gun (Valve)<br>Setup |    | • ~5ms for high speed guns                                        |                                                                     |                                   | ns kCycles 2<br>Current Lifetime 3                                                                                                    |                                                                                                    |  |
|                      |    | • ~10ms for standard guns                                         |                                                                     | 2 10<br>3 10<br>4 10              | 10         30         30         30         4           10         38         38         38         5           10         38         38         5           10         38         38         5 |                                                                                                    |  |
|                      |    | <b>NOTE:</b> Applies to high speed lines requiring precise beads. |                                                                     | 5 10<br>6 10<br>10<br>7 10        | 10         38         38         7           10         38         38         7           10         38         38         1                                                                    |                                                                                                    |  |
|                      |    | Set Modulated Bead Curve                                          | Set Run Up Curve                                                    | 8 10                              | 10 38 38                                                                                                    | 💽 từmin 🕒                                                                                                    |  |
| Run Up<br>Control    | 6. | <ul> <li>Set output value  Mat</li> </ul>                         | <ul> <li>Set output value  Mat</li> </ul>                           |                                   |                                                                                                    |                                                                                                    |  |
|                      |    | line speed 🚱.                                                     | line speed 🚱.                                                       |                                   |                                                                                                    |                                                                                                    |  |
|                      |    | <ul> <li>Set max and min O<sup>®</sup>.</li> </ul>                | <ul> <li>Set max and min O<sup>®</sup>.</li> </ul>                  |                                   |                                                                                                    |                                                                                                    |  |

| Select<br>Program  | <ol> <li>Select and Name Programs</li> <li>Enter page of to select program to edit.</li> <li>Name program .</li> <li>Copy or delete of program.</li> <li>Tips</li> <li>Copy existing to start new programs</li> <li>Make backup copies before editing</li> </ol> | 11/10/14       11:04       ◆       Diagnostic       PC Control       PC Home       ◆         PC-8e Active       No Active Errors         Program Storage       ●         1       2        1         2        3        1         5        5        2         9        8        2         10        ◆       ●       ●                                                                                                    | <b>₹</b> | 11/10/14       11/10/14       11/10/14       Diagnostic       PC Control       PC Home       →         PC-8e Active       No Active Errors       Program Storage       →       →       ↓       ↓       ↓       ↓       ↓       ↓       ↓       ↓       ↓       ↓       ↓       ↓       ↓       ↓       ↓       ↓       ↓       ↓       ↓       ↓       ↓       ↓       ↓       ↓       ↓       ↓       ↓       ↓       ↓       ↓       ↓       ↓       ↓       ↓       ↓       ↓       ↓       ↓       ↓       ↓       ↓       ↓       ↓       ↓       ↓       ↓       ↓       ↓       ↓       ↓       ↓       ↓       ↓       ↓       ↓       ↓       ↓       ↓       ↓       ↓       ↓       ↓       ↓       ↓       ↓       ↓       ↓       ↓       ↓       ↓       ↓       ↓       ↓       ↓       ↓       ↓       ↓       ↓       ↓       ↓       ↓       ↓       ↓       ↓       ↓       ↓       ↓       ↓       ↓       ↓       ↓       ↓       ↓       ↓       ↓       ↓       ↓       ↓       ↓       ↓       ↓ |
|--------------------|----------------------------------------------------------------------------------------------------|----------------------------------------------------------------------------------------------------|----------|----------------------------------------------------------------------------------------------------|
| Enter Event<br>Map | <ol> <li>Set Up Even Map</li> <li>Assign triggers to valve .</li> <li>Set gun-to-trigger offset .</li> <li>Set minimum box length (optional) .</li> <li>Enable or disable pattern mirroring .</li> <li>Set stitch savings .</li> </ol>                           | 11/10/14       11/20/14       11/20/14       Construction       System       ◆         PC-Be Active       No Active Errors       1       1       1       1       1       1       1       1       1       1       1       1       1       1       1       1       1       1       1       10       00       5       10       10       10       10       10       10       10       10       10       10       10       10       10       10       10       10       10       10       10       10       10       10       10       10       10       10       10       10       10       10       10       10       10       10       10       10       10       10       10       10       10       10       10       10       10       10       10       10       10       10       10       10       10       10       10       10       10       10       10       10       10       10       10       10       10       10       10       10       10       10       10       10       10       10       10       10       10       10       10 <t< th=""><th></th><th></th></t<> |          |                                                                                                    |
| Define<br>Pattern  | <ol> <li>Enter Bead Information</li> <li>Enter page , use arrows and press enter to edit beads.</li> <li>Offset from start of product .</li> <li>Length of bead .</li> <li>Stitched or not .</li> </ol>                                                          | 11/10/14       11:23       ◆       Diagnostic       PC Control       PC Home       ◆         PC-Be Active       No Active Errors       ●       1       ●       1       1       ●         P       ●       ●       ●       ●       ●       1       ●       ●       1       ●       ●       ●       ●       ●       ●       ●       ●       ●       ●       ●       ●       ●       ●       ●       ●       ●       ●       ●       ●       ●       ●       ●       ●       ●       ●       ●       ●       ●       ●       ●       ●       ●       ●       ●       ●       ●       ●       ●       ●       ●       ●       ●       ●       ●       ●       ●       ●       ●       ●       ●       ●       ●       ●       ●       ●       ●       ●       ●       ●       ●       ●       ●       ●       ●       ●       ●       ●       ●       ●       ●       ●       ●       ●       ●       ●       ●       ●       ●       ●       ●       ●       ●       ●       ●       ●       ●       ●                                                                                    |          | $\begin{array}{c c c c c c c c c c c c c c c c c c c $                                                                                                    |
|                    | <ul> <li>ings on Event Map is set to 0%.</li> <li>5. Confirm changes .</li> <li>Preview Pattern .</li> <li>See which beads are solid or stitched</li> <li>View endpoint of last bead on each gun</li> <li>View trigger assignment (red if none)</li> </ul>       |                                                                                                    | •⁄>      | $\begin{array}{c c c c c c c c c c c c c c c c c c c $                                                                                                    |